# ಬಂದರು ಮತ್ತು ಒಳನಾಡು ಜಲಸಾರಿಗೆ ಇಲಾಖೆ Department of Ports and Inland Water ಕರಾವಳಿ / ಸಾಗರೋತ್ತರ ಸ್ಟೀಮರ್ಗಾಗಿ ಪ್ರವೇಶ ಪ್ರಮಾಣಪತ್ರದ ವಿತರಣೆ Issue of Entry Certificate for Coastal/Overseas Steamer

Step 1: Go to sevasindhu.karnataka.gov.in website and click on Departments & Services

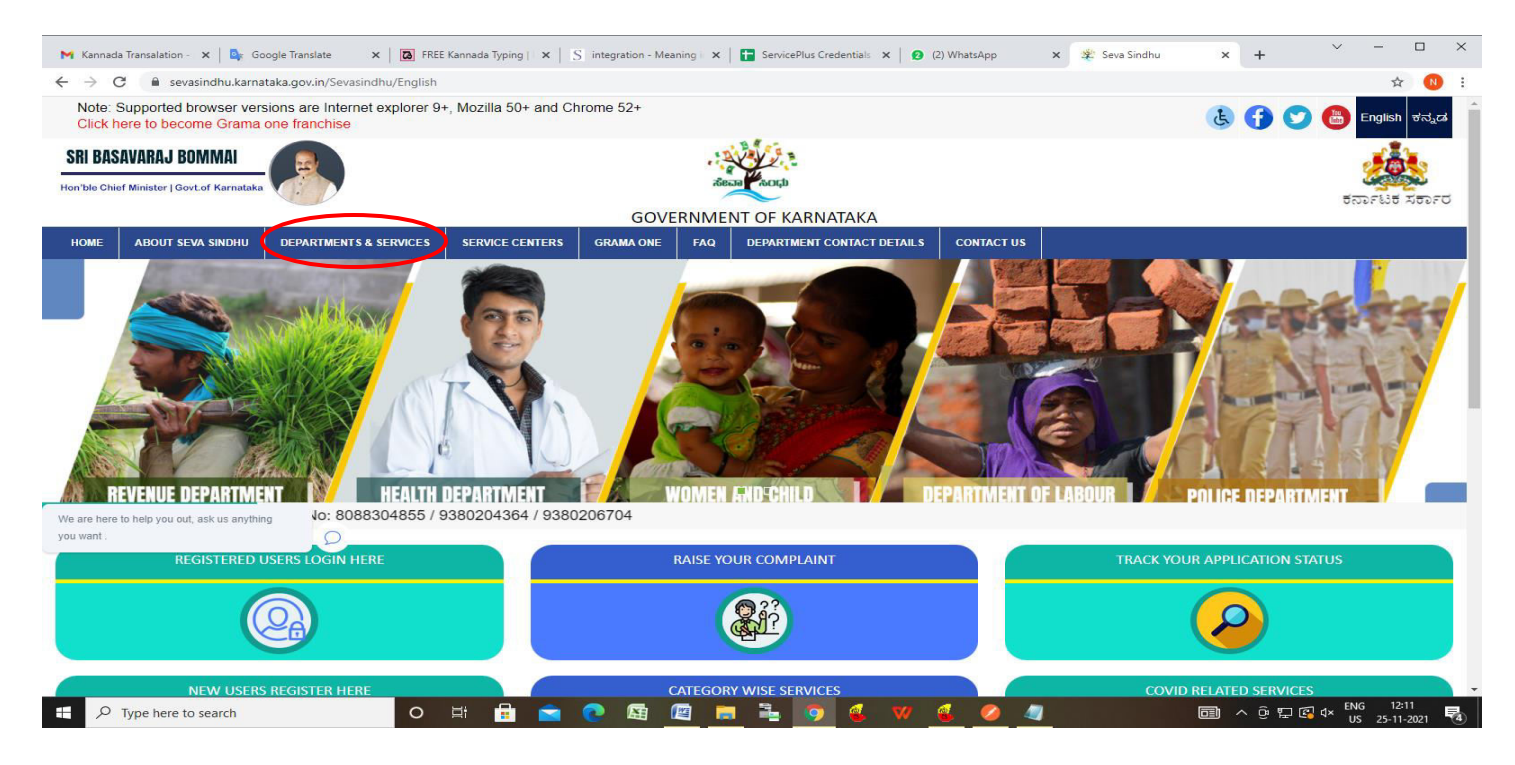

Step 2: Click on Ports and Inland Water Department and select Issue of Entry Certificate for Coastal/Overseas Steamer. Alternatively, you can search for Issue of Entry Certificate for Coastal/Overseas Steamer in the search option.

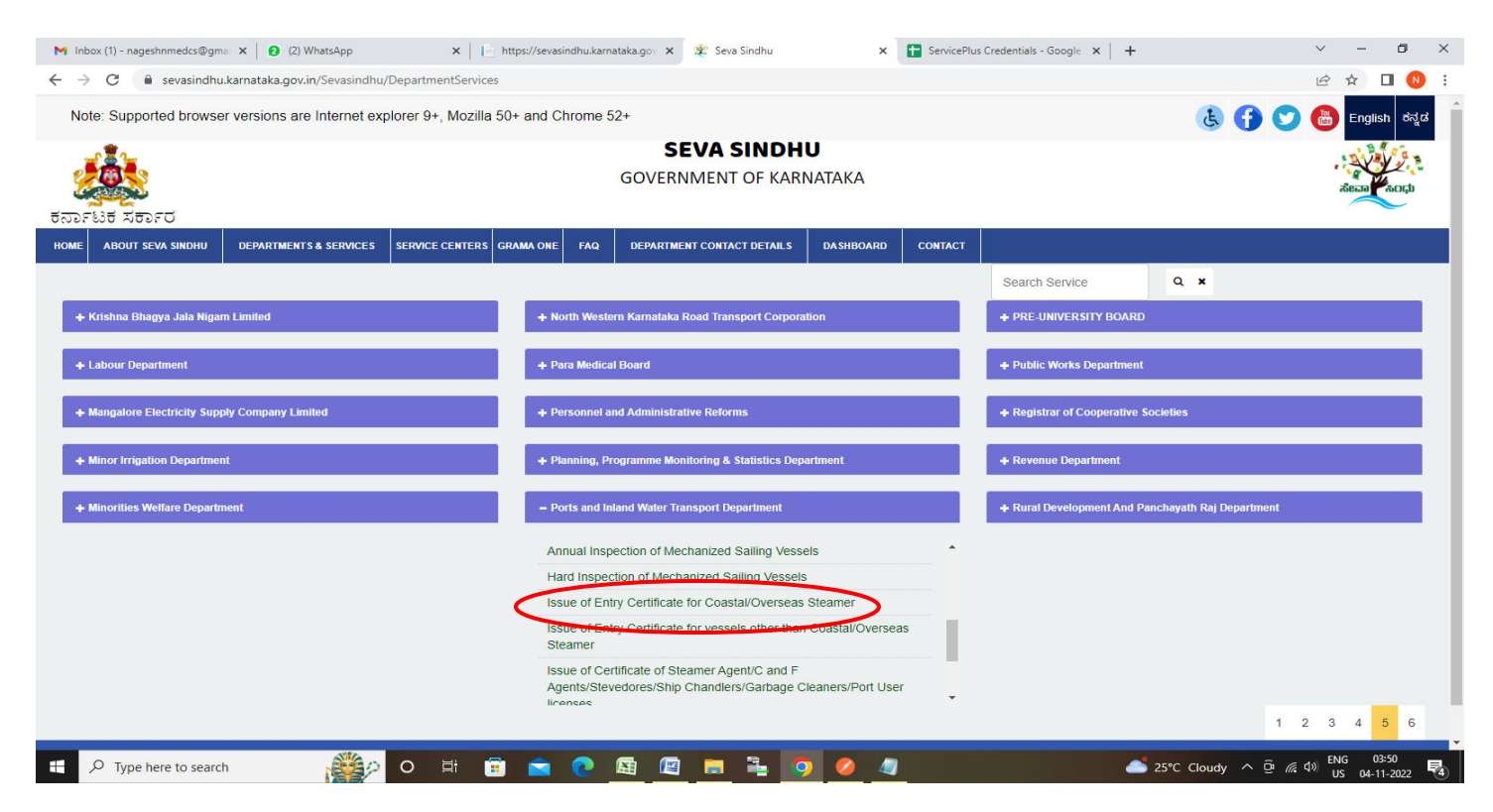

# Step 3 : Click on Apply online

| M Grama One - Daily Report - 0 🗙 🛛 🕄 (3) WhatsA                         | pp 🗙 📔 https://seva:                                 | sindhu.karnataka 🗙 😤 Seva Sir              | ndhu X               | ServicePlus- Issue of Entry | Ce 🗙 📔 🚹 ServicePlus Credential | s - Goo 🗙   🕂     | ~ - ť                          | 5 X           |
|-------------------------------------------------------------------------|------------------------------------------------------|--------------------------------------------|----------------------|-----------------------------|---------------------------------|-------------------|--------------------------------|---------------|
| $\leftarrow$ $\rightarrow$ C $\widehat{}$ sevasindhu.karnataka.gov.in/S | Sevasindhu/DepartmentServices                        |                                            |                      |                             |                                 |                   | ዸ ☆ □                          | N :           |
| Note: Supported browser versions are in                                 | iternet explorer 9+. Mozilla 50+ (                   | and Chrome 52+<br>Issue of Entry Certifica | nte for Coastal/Over | seas Steamer                | ;                               | × 3 0 0           | English                        | ಕನ್ನಡ         |
|                                                                         | Eligibility: NA                                      | GOVELNIN                                   | en di circi          | NH.A.                       |                                 |                   |                                | 27 B.<br>Koli |
| HOME ABOUT SEVA SINDHU DEPARTMENT                                       | NA<br>Application Fee : NA                           |                                            |                      |                             |                                 |                   |                                |               |
|                                                                         | Service Charge (Free for Online                      | Submission): Rs. 40                        |                      |                             |                                 | *                 |                                |               |
| + Krishna Bhagya Jala Nigara Limited                                    | Delivery Time (Days) : NA<br>Procedure for applying: |                                            |                      |                             |                                 |                   |                                |               |
| + Labour Department                                                     | NA                                                   |                                            |                      |                             |                                 |                   |                                |               |
| + Mangalore Electricity Supply Company L                                |                                                      |                                            |                      |                             | Apply Online                    |                   |                                |               |
| + Minor Inigation Department                                            |                                                      |                                            |                      |                             |                                 |                   |                                |               |
| + Minorities Welfare Department                                         |                                                      |                                            |                      |                             |                                 |                   |                                |               |
|                                                                         |                                                      |                                            |                      |                             |                                 |                   |                                | 6             |
| O All Rights Reserve Power                                              |                                                      |                                            |                      |                             |                                 |                   |                                |               |
|                                                                         |                                                      |                                            |                      |                             |                                 |                   |                                |               |
|                                                                         |                                                      |                                            |                      |                             |                                 |                   |                                |               |
| Type here to search                                                     | o 🛱 🖬                                                |                                            | <b>a</b> 🔒 🧿         | <u>Ø</u>                    | 2!                              | 5°C Cloudy ^ @ // | くりの ENG 04:00<br>い US 04-11-20 | 22            |

Step 4: Enter the username, password/OTP, captcha and click on Log In button

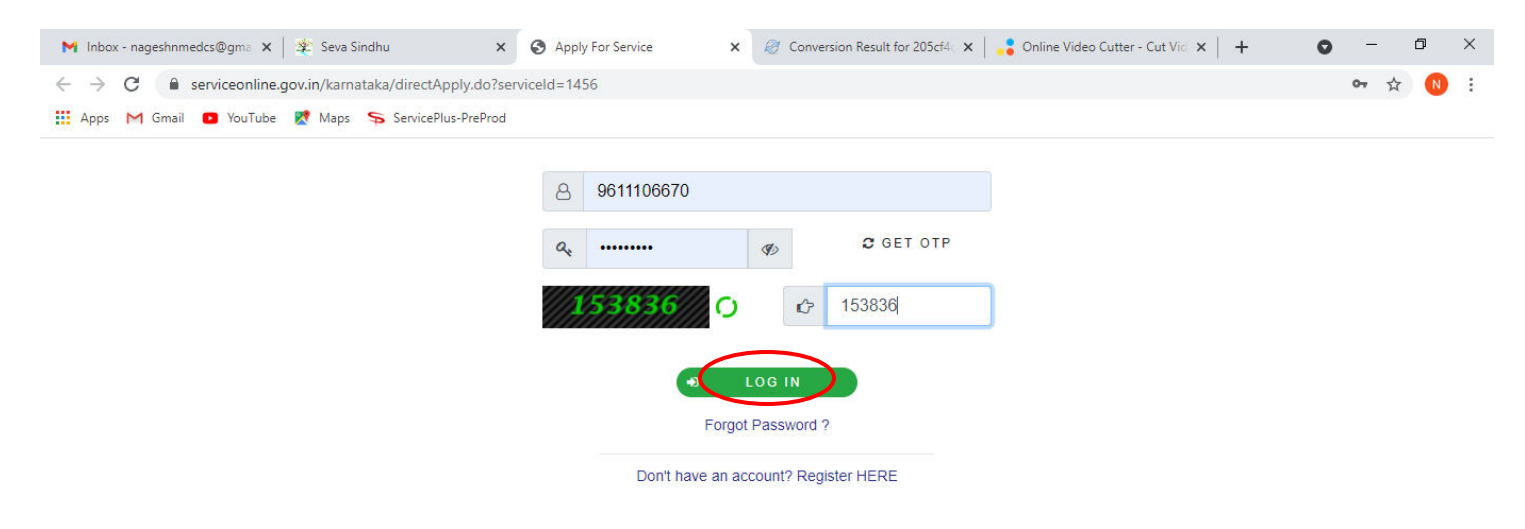

Activate Windows Go to Settings to activate Windows.

| 🕂 🔎 Search for anything 🛛 🛛 🛱 💽 🚖 🚾 🚍 🛱 🧿 🧭 | ^ 윤 문 ↔ <sup>11:51 AM</sup><br>5/17/2021 <b>탓</b> |
|---------------------------------------------|---------------------------------------------------|
|---------------------------------------------|---------------------------------------------------|

Step 5: Enter the Application Form Details.

| M Grama One - Daily Report - 0: X (3)                          | WhatsApp X   📔 https://sevasindhu.karnataka: X   🀲 Seva Sindhu X      | 💊 ServicePlus- Issue of Entry Co x 🚹 ServicePlus Credentials - Goo x + V - 🗗 😒 | ĸ |  |  |  |  |  |
|----------------------------------------------------------------|-----------------------------------------------------------------------|--------------------------------------------------------------------------------|---|--|--|--|--|--|
| $\leftrightarrow$ $\rightarrow$ C $($ a sevasindhuservices.kar | nataka.gov.in/renderApplicationForm.do                                | ् छ 🕁 🗖 🔃                                                                      | : |  |  |  |  |  |
| View all available services                                    | ಬಂದರು ಮತ್ತು ಒಳ                                                        | ನಾಡು ಜಲಸಾರಿಗೆ ಇಲಾಖೆ                                                            | • |  |  |  |  |  |
| •• View Status of Application <                                | Department of Ports and Inland Water                                  |                                                                                |   |  |  |  |  |  |
| <ul> <li>Messages &amp; Alerts</li> </ul>                      | ಕರಾವಳಿ / ಸಾಗರೋತ್ತರ ಸ್ಕ್ರೀಮರ್ಗಾಗಿ ಪ್ರವೇಶ ಪ್ರಮಾಣಪತ್ರ <u>ದ ವಿತರಣೆ</u>    |                                                                                |   |  |  |  |  |  |
|                                                                | Issue of Entry Certificate                                            | for Coastal/Overseas Steamer                                                   | I |  |  |  |  |  |
|                                                                | Application for grant of Entry Certificate for Ships - Mangalore Port |                                                                                |   |  |  |  |  |  |
|                                                                | Select port of Entry                                                  | Mangalore 🗸                                                                    | I |  |  |  |  |  |
|                                                                | Applicant Name                                                        | Nagesh N M                                                                     | I |  |  |  |  |  |
|                                                                | Date on which the vessel has arrived to the port ${}^*$               | 08/11/2007                                                                     | l |  |  |  |  |  |
|                                                                | Time of arrival of vessel                                             | dasd                                                                           |   |  |  |  |  |  |
|                                                                | Name of the vessel *                                                  | asd                                                                            |   |  |  |  |  |  |
|                                                                | Port of Registry                                                      | sad                                                                            |   |  |  |  |  |  |
|                                                                | Official Number *                                                     | sad                                                                            |   |  |  |  |  |  |
|                                                                | Name of the Master                                                    | asd                                                                            |   |  |  |  |  |  |
|                                                                | Name of the Agent/Charterer *                                         | asd                                                                            |   |  |  |  |  |  |
|                                                                | Name of the CHA/Stevedores                                            | sad                                                                            |   |  |  |  |  |  |
|                                                                | Nationality of the Flag                                               | asd                                                                            |   |  |  |  |  |  |
| ₽ Type here to search                                          | 🗯 o # 🗊 🖻 💽 🖩 🖉 🖡 🧿                                                   | 🕗 한 🕼 04:01 🛃                                                                  |   |  |  |  |  |  |

Step 6: Verify the details. If details are correct, enter captcha& Submit

| M Grama One - Daily Report - 0 🗙 👂 (3) WhatsApp   | 🗙 📔 https://sevasindhu.karnataka 🗙 🛛 🌋 Seva Sindhu 🗙 | ServicePlus- Issue of Entry Ce 🗙 | 🕇 ServicePlus Credentials - Goo 🗙 📔 🕂 | ∨ – Ø ×       |  |  |  |
|---------------------------------------------------|------------------------------------------------------|----------------------------------|---------------------------------------|---------------|--|--|--|
| ← → C 🔒 sevasindhuservices.karnataka.gov.in/rende | rApplicationForm.do                                  |                                  |                                       | @ @ ☆ □ 🔃 :   |  |  |  |
| Gross Regis                                       | tered Tonnage (GRT) *                                | 2                                |                                       | -             |  |  |  |
| Net Register                                      | ed Tonnage(NRT) *                                    | 3                                |                                       |               |  |  |  |
| Name of the                                       | last port (from where the vessel left) ${}^{*}$      | w                                |                                       |               |  |  |  |
| Type of vess                                      | el *                                                 | Costal steamer O Overse          | as Steamer/ship                       |               |  |  |  |
| Whether the                                       | vessel is carrying cargo or arrived in ballast? *    | ○ With Cargo ● Arrived in b      | allast                                |               |  |  |  |
| Is the vessel                                     | carrying passengers ? *                              | O Yes                            | No                                    |               |  |  |  |
| Number of c                                       | rew members *                                        | 2                                |                                       |               |  |  |  |
|                                                   |                                                      |                                  |                                       |               |  |  |  |
| Additional De                                     | etails                                               |                                  |                                       |               |  |  |  |
| Apply to the Off                                  | Port Office(Port Offices- Mangalore ) - Rural/Urban  |                                  |                                       |               |  |  |  |
|                                                   | wa<br>82                                             | ord verification                 |                                       |               |  |  |  |
|                                                   | Please enter 1                                       | he characters shown above        |                                       |               |  |  |  |
|                                                   | 824                                                  | 3862                             |                                       |               |  |  |  |
|                                                   |                                                      |                                  | B Drat Submit                         | Close 2 Reset |  |  |  |
| Type here to search                               | o 🛱 🛱 📬 🔽 👰 🖉 🚍 🏪 🧿                                  | <b>Ø</b>                         | 📥 25°C Cloudy \land Q                 | ・<br>信        |  |  |  |

**Step 7**: A fully filled form will be generated for user verification, If you have any corrections click on **Edit** option, Otherwise proceed to **Attach Annexures.** 

| M Grama One - Daily Report - 0 🗙 🛛 😢 (3) WhatsA                      | App X   E https://sevasindhu.karnataka X                      | 🏂 Seva Sindhu 🗙 🦐 ServicePlus- Issue of Entry Ce 🗙 📑 ServicePlus Credentials - Goo 🗙 | + ~ - Ø ×                                |
|----------------------------------------------------------------------|---------------------------------------------------------------|--------------------------------------------------------------------------------------|------------------------------------------|
| $\leftrightarrow$ $\rightarrow$ C $($ a sevasindhuservices.karnataka | a.gov.in/applyPageForm.do                                     |                                                                                      | २ 🖻 🛧 🔲 🔃                                |
| View all available services                                          | Application for grant of Entry Certificate for Ships          | - Mangalore Port                                                                     | 1                                        |
| View Status of Application <                                         | Select port of Entry :                                        | Mangalore                                                                            |                                          |
| Messages & Alerts <                                                  | Applicant Name :                                              | Nagesh N M                                                                           |                                          |
|                                                                      | DOB :                                                         | 05-12-1988                                                                           |                                          |
|                                                                      | Date on which the vessel has arrived to the port :            | 08/11/2007                                                                           |                                          |
|                                                                      | Time of arrival of vessel :                                   | dasd                                                                                 |                                          |
|                                                                      | Name of the vessel :                                          | asd                                                                                  |                                          |
|                                                                      | Port of Registry :                                            | sad                                                                                  |                                          |
|                                                                      | Official Number :                                             | sad                                                                                  |                                          |
|                                                                      | Name of the Master :                                          | asd                                                                                  |                                          |
|                                                                      | Name of the Agent/Charterer :                                 | asd                                                                                  |                                          |
|                                                                      | Name of the CHA/Stevedores :                                  | sad                                                                                  |                                          |
|                                                                      | Nationality of the Flag :                                     | asd                                                                                  |                                          |
|                                                                      | Gross Registered Tonnage (GRT) :                              | 2                                                                                    |                                          |
|                                                                      | Net Registered Tonnage(NRT) :                                 | 3                                                                                    |                                          |
|                                                                      | Name of the last port (from where the vessel left) :          | W                                                                                    |                                          |
|                                                                      | Type of vessel :                                              | Costal steamer                                                                       |                                          |
|                                                                      | Whether the vessel is carrying cargo or arrived in ballast? : | Arrived in ballast                                                                   |                                          |
|                                                                      | Is the vessel carrying passengers ? :                         | No                                                                                   |                                          |
|                                                                      | Number of crew members :                                      | 2                                                                                    |                                          |
|                                                                      | Port Office :                                                 | Mangalore                                                                            |                                          |
| Type here to search                                                  | 📸 o 🗄 🗊 🖻 💽                                                   | 🔟 💼 💺 🧿 🥖 🥼 🥧 📤 25°C Clou                                                            | dy ^ @ 《 4》 ENG 04:02<br>US 04-11-2022 🔻 |

# Step 8 : Click on Attach Annexures

| M Grama One - Daily Report - 0 🗙 🛛 🕄 (3) Whats                   | App X   E https://sevasindhu.karnataka X                      | 🏂 Seva Sindhu 🛛 x 🦻 ServicePlus- Issue of Entry Co x 📑 ServicePlus Credentials - Goo x   + 🗸 🦳 🗗 | × |
|------------------------------------------------------------------|---------------------------------------------------------------|--------------------------------------------------------------------------------------------------|---|
| $\leftrightarrow$ $\rightarrow$ C $$ sevasindhuservices.karnatak | a.gov.in/applyPageForm.do                                     | Q 🖻 🖈 🔲 🔍                                                                                        | : |
|                                                                  | Name of the Agent/Charterer :                                 | asd                                                                                              | - |
|                                                                  | Name of the CHA/Stevedores :                                  | sad                                                                                              |   |
|                                                                  | Nationality of the Flag :                                     | asd                                                                                              |   |
|                                                                  | Gross Registered Tonnage (GRT) :                              | 2                                                                                                |   |
|                                                                  | Net Registered Tonnage(NRT) :                                 | 3                                                                                                |   |
|                                                                  | Name of the last port (from where the vessel left) :          | w                                                                                                |   |
|                                                                  | Type of vessel :                                              | Costal steamer                                                                                   |   |
|                                                                  | Whether the vessel is carrying cargo or arrived in ballast? : | Arrived in ballast                                                                               |   |
|                                                                  | Is the vessel carrying passengers ? :                         | No                                                                                               |   |
|                                                                  | Number of crew members :                                      | 2                                                                                                |   |
|                                                                  | Port Office :                                                 | Mangalore                                                                                        |   |
|                                                                  |                                                               |                                                                                                  |   |
|                                                                  | Additional Details                                            |                                                                                                  |   |
|                                                                  | Apply to the Office                                           | Port Office(Port Offices- Mangalore )                                                            |   |
|                                                                  |                                                               |                                                                                                  |   |
|                                                                  | - 10- 10 - 101                                                |                                                                                                  |   |
|                                                                  | Uraft Reference No :                                          | Dratt_PI902Si2022/00001                                                                          |   |
| 04                                                               | /11/2022 04:05:43 IST                                         | http://sevasindhuservices.kamataka.gov.in                                                        |   |
|                                                                  |                                                               |                                                                                                  |   |
|                                                                  |                                                               | Attach Annexure 🖺 Edit 🛛 Cancel C Click here to initiate new application                         |   |
|                                                                  |                                                               |                                                                                                  |   |
| + P Type here to search                                          | 📸 o 🕫 🖻 🖻 🚳                                                   | 😰 🚍 强 🧑 🥖 🦣 🖉 🍊 25°C Cloudy ^ @ 🦧 40 US 04-02. 🛡                                                 | 4 |

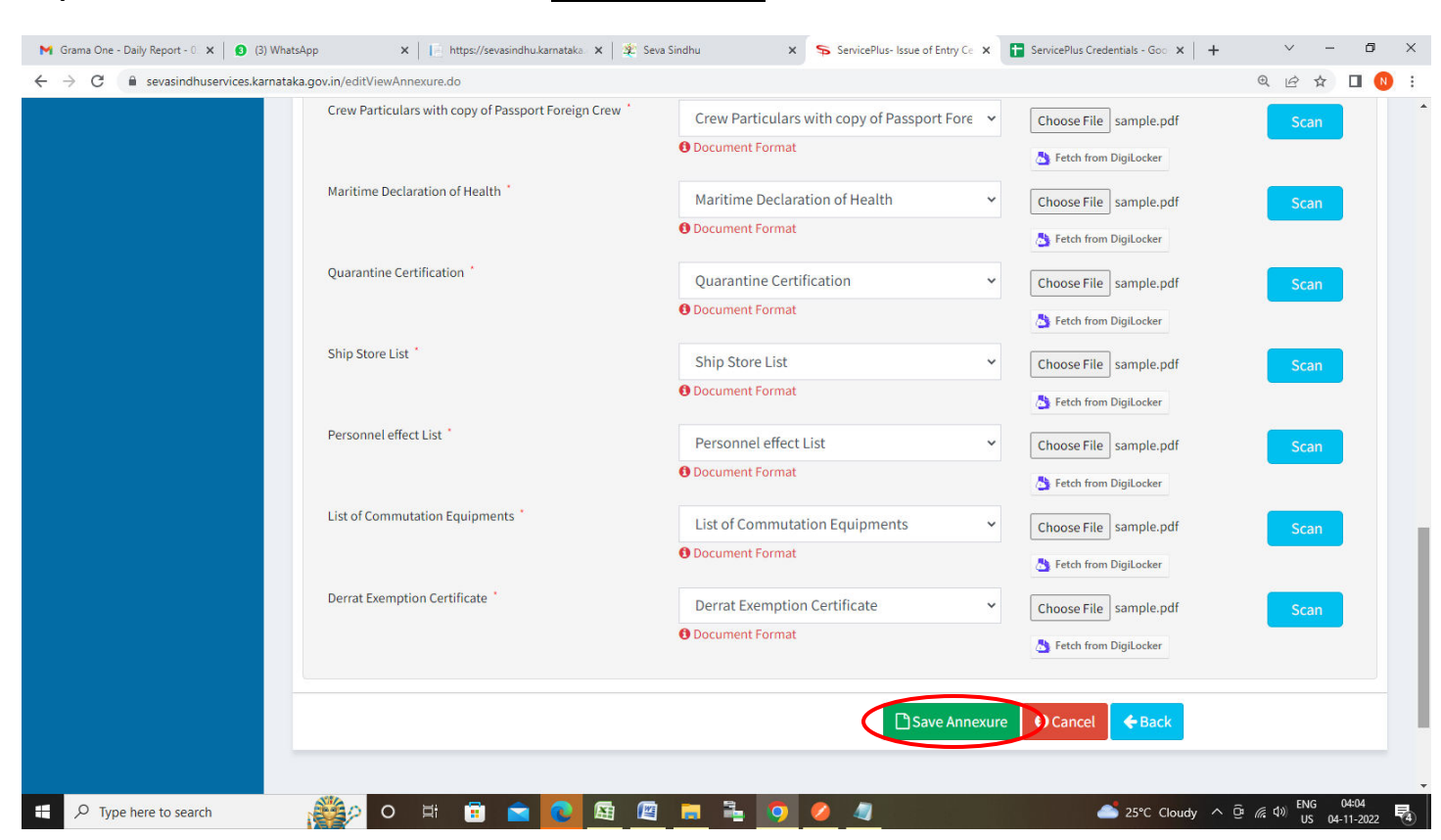

#### Step 9: Attach the annexures and click on Save Annexures

Step 10 :Saved annexures will be displayed and click on eSign and Make Payment to proceed.

| <ul> <li>M Grama One - Daily Report - 0 × ● (3) WhatsApp</li> <li>← → C ● sevasindhuservices.karnataka.gov</li> </ul> | x   i https://sevasindhu.karnataka x   2<br>v.in/editSaveAnnexure.do | 😰 Seva Sindhu 🗙 🦐 ServicePlus- Issue of Entry Ce x 🚺 ServicePlus Credentials - Goo x 🕇 🕂 | ×<br>ب         |               |                   | ×<br>: N |
|----------------------------------------------------------------------------------------------------|----------------------------------------------------------------------|------------------------------------------------------------------------------------------|----------------|---------------|-------------------|----------|
| 8)                                                                                                    | Safe Manning Certificate                                             | Safe Manning Certificate                                                                 |                |               |                   |          |
| 9)                                                                                                    | I.O.P.P. Certificate                                                 | I.O.P.P. Certificate                                                                     |                |               |                   |          |
| 10)                                                                                                    | Document of Compliance Issued to Company                             | Document of Compliance Issued to Company                                                 |                |               |                   |          |
| 11)                                                                                                    | International Ship Security Certificate                              | International Ship Security Certificate                                                  |                |               |                   |          |
| 12)                                                                                                    | Certificate of Entry (P&I)                                           | Certificate of Entry (P&I)                                                               |                |               |                   |          |
| 13)                                                                                                    | Class Certificate                                                    | Class Certificate                                                                        |                |               |                   |          |
| 14)                                                                                                    | Hull & Machinery                                                     | Hull & Machinery                                                                         |                |               |                   |          |
| 15)                                                                                                    | Crew Particulars with copy of Passport Foreign Crew                  | Crew Particulars with copy of Passport Foreign Crew                                      |                |               |                   |          |
| 16)                                                                                                    | Maritime Declaration of Health                                       | Maritime Declaration of Health                                                           |                |               |                   |          |
| 17)                                                                                                    | Quarantine Certification                                             | Quarantine Certification                                                                 |                |               |                   |          |
| 18)                                                                                                    | Ship Store List                                                      | Ship Store List                                                                          |                |               |                   |          |
| 19)                                                                                                    | Personnel effect List                                                | Personnel effect List                                                                    |                |               |                   |          |
| 20)                                                                                                    | List of Commutation Equipments                                       | List of Commutation Equipments                                                           |                |               |                   |          |
| 21)                                                                                                    | Derrat Exemption Certificate                                         | Derrat Exemption Certificate                                                             |                |               |                   |          |
| , Ad<br>Aj                                                                                                    | ditional Details                                                     | Port Office(Port Offices- Mangalore )                                                    |                |               |                   | ן<br>ן   |
| Dr                                                                                                    | aft Reference No :                                                   | PI902 \$220000001                                                                        |                |               |                   | 1        |
|                                                                                                    |                                                                      |                                                                                          |                |               |                   |          |
|                                                                                                    |                                                                      | Sign and Make Payment S Cancel                                                           |                |               |                   |          |
| Figure 1 A Type here to search                                                                                        | 🎬 🖸 🖾 🖬 🖬 🔁                                                          | 🖾 📜 📮 🧕 🥥 🥒 🦛 📥 25°C Cloudy 🔨 🖗                                                          | <i>(</i> . d») | ENG<br>US 04- | 04:04<br>-11-2022 | 5        |

**Step 11:** Click on I agree with above user consent and eSign terms and conditions and Select authentication type to continue and Click on **OTP** 

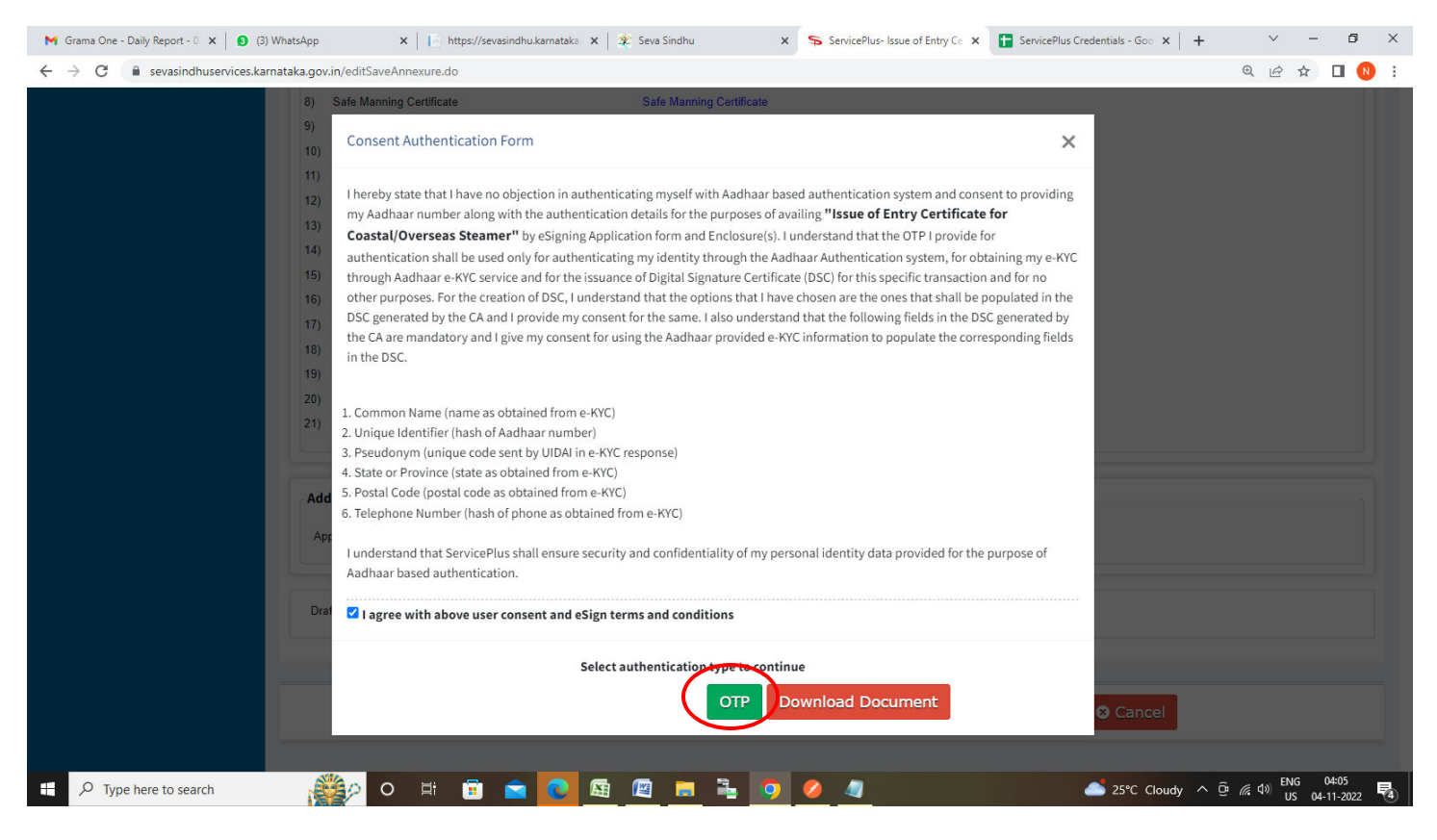

## Step 12: Enter Aadhaar Number and click on Send OTP

| M Gmail X 0 (1) WhatsApp X 1 d https://se                                                                    | vasindhu: 🗙   🙊 SevaSindhu 🛛 🗙   🚼 Service                                                                                                    | ePlus Creden 🗙 🛛 🕸 Seva Sindhu 🛛 🗴 🧔 https://esign.egov-                                                                                                    | x 📄 ಸೇವಾ ಸಿಂಧು x 🛛 +                                                                                                    | ~ - 0 ×                        |
|----------------------------------------------------------------------------------------------------|----------------------------------------------------------------------------------------------------|----------------------------------------------------------------------------------------------------|----------------------------------------------------------------------------------------------------|--------------------------------|
| ← → C 🔒 esign.egov-nsdl.com/nsdl-esp/authenticate/au                                                         | uth-ra;jsessionid=A8C2DBBBB5AE3602AD39711DDI                                                                                                    | E8063BE.tomcat1?authMod=1#no-back-button                                                                                                    |                                                                                                    | 🖻 🖈 🔲 N :                      |
| <ul> <li>← → C</li> <li>e sign.egov-nsdl.com/nsdl-esp/authenticate/au</li> <li>NSDL</li> <li>Sign</li> </ul> | Ith-rajsessionid=A8C2D8B8B5AE3602AD39711DDI<br>NSDL E<br>ASP Name<br>Transaction ID<br>Date & Time<br>✓ I hereby authorize NSDL e-Governance Infrastructure<br>1. Use my Aadhaar / Virtual ID details (as applicable) for<br>Government of Kanataka and authenticate my identity<br>UIDAI) in accordance with the provisions of the Aadhaar<br>2016 and the alleid rules and authenticate my identity<br>UIDAI) in accordance with the provisions of the Aadhaar<br>2016 and the alleid rules and euclidenticate the<br>system for obtaining my e-KryC through Aadhaar based<br>Gender, Date of Birth and Address) for the purpose of<br>Kamataka.<br>3. I understand that Security and confidentiality of pers-<br>ensured by NSDL e-Gov and the data will be stored by<br>time. | E80638E.tomcat1?authMod=1#no-back-button E80638E.tomcat1?authMod=1#no-back-button Exectronic Signature Service Centre for e-Governance, Government of Karnataka 7d8ea93d-4491-431348-d-1bdc26899045 2022-09-2016-58-04 Limited (NSDL e-Gov) to - the purpose of digitally signing documents for/with Centre for e-Governanc through the Adahaar Authentication system (Adahaar based e-KYC services of Trargeted Delivery of Financial and other Subsidies, Benefits and Services) Ad diser and for no other purpose. If Biometric for authenticating my identity through the Adahaar Authentication ging documents for/with Centre for e-Governance, Government of digitally signing documents for/with Centre for e-Governance, Government of nSDL e-Gov till such time as mentioned in guidelines from UIDA1 from time I | A Contraction of the second second se | 🖻 🖈 🔲 🕖 🔅                      |
|                                                                                                    | ume.<br>VID/Aadhaar: 472245377750                                                                                                    | Send OTP Cancel                                                                                                    |                                                                                                    |                                |
|                                                                                                    | <u>Click Here</u> to generate Virtual ID.<br><u>Download Instructions</u> to generate Virtual ID in lieu of A                                                                                                    | adhaar.                                                                                                    |                                                                                                    |                                |
|                                                                                                    | ©2022 NSDL E-Governar                                                                                                    | nce Infrastructure Pvt. Ltd. All rights reserved.                                                                                                    |                                                                                                    |                                |
|                                                                                                    |                                                                                                    |                                                                                                    |                                                                                                    |                                |
|                                                                                                    |                                                                                                    |                                                                                                    |                                                                                                    |                                |
|                                                                                                    |                                                                                                    |                                                                                                    |                                                                                                    |                                |
| Image: Point of the search     Image: Point of the search                                                    | Please do not press "Submit                                                                                                    | " button once again or the "Refineh" or "Back" buttons.                                                                                                    | 🔷 26°C Light rain \land ບິ 🕼                                                                                                    | ENG 04:55<br>US 20-09-2022 ₹3) |

### Step 13 : Enter OTP and click on Verify OTP

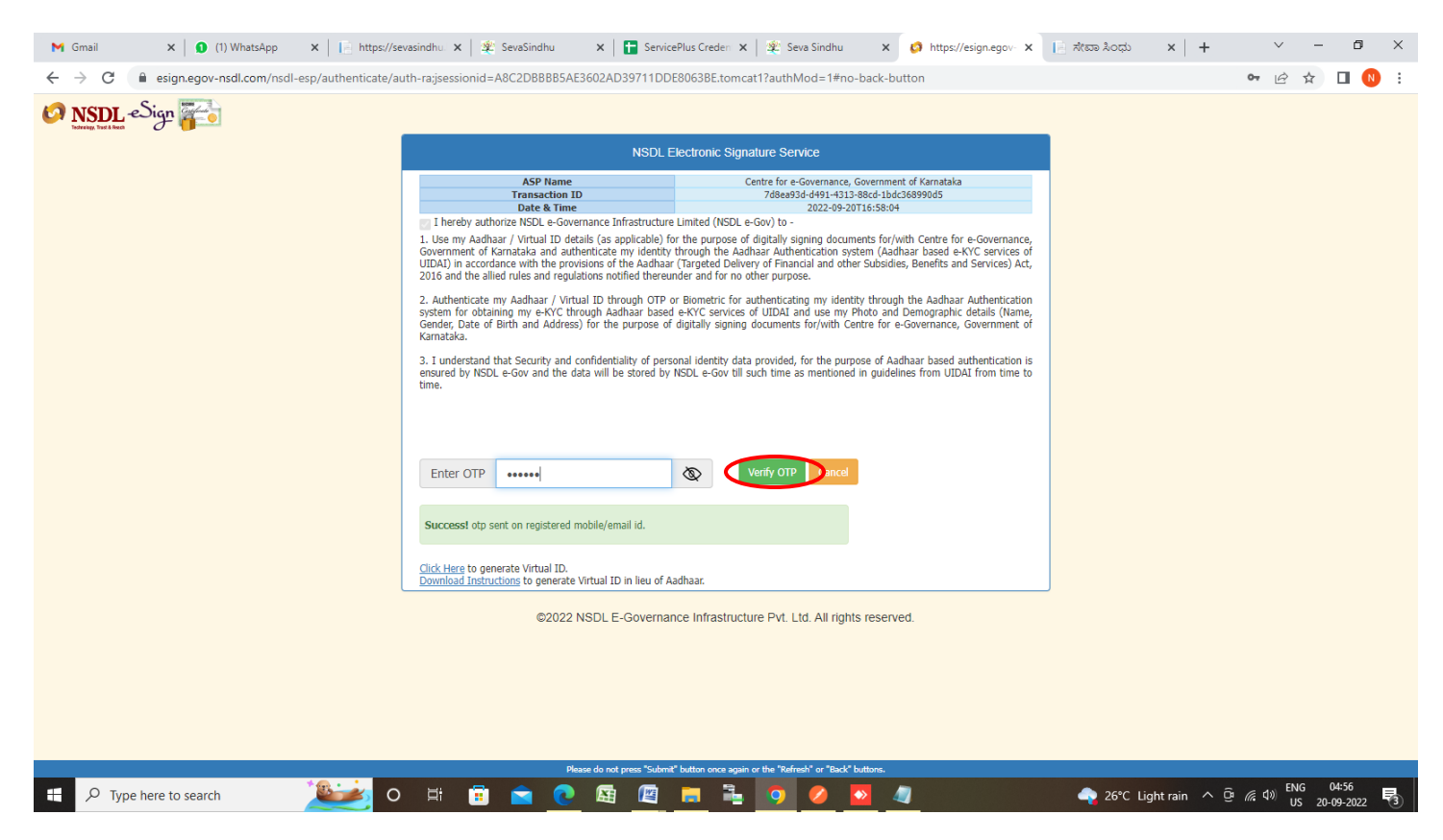

#### Step 14 : Select the Mode of payment and Click on Make Payment

| M Grama One - Daily Report - 0 🗙 🚯 (3)                                  | WhatsApp X   E https://sevasindhu.karnataka X   🎕      | Seva Sindhu 🗙                      | ServicePlus- Issue of Entry Ce 🗙 | ServicePlus Credentials - Goo × + | ~ - 6 ×                                 |
|-------------------------------------------------------------------------|--------------------------------------------------------|------------------------------------|----------------------------------|-----------------------------------|-----------------------------------------|
| $\leftrightarrow$ $\rightarrow$ C $\hat{\bullet}$ sevasindhuservices.ka | rnataka.gov.in/proccedToPayment.do                     |                                    |                                  |                                   | @ @ ☆ □ 🛯 :                             |
| <b>र्वक</b><br>ಕರ್ನಾಟಕ ಸ                                                | ಸರ್ಕಾರ                                                 | ಸೇವಾ ಸಿಂಧು<br>SEVA SINDHU          |                                  | action of the second              |                                         |
| Menu                                                                    | =                                                      |                                    |                                  | 🏳 Themes 🍷 Langua                 | age 🔫 🌡 Nagesh N M 👻                    |
| <ul> <li>Manage Profile &lt;</li> <li>∞ Apply for services </li> </ul>  | Payment Details / Issue Of Entry Certificate For Coast | al/Overseas Steamer                |                                  |                                   |                                         |
| View all available services                                             | Mode Of Payment                                        | Bill Desk Payment                  | ⊃ Paytm                          |                                   |                                         |
| • View Status of Application <                                          | Application Fee                                        | 7.08                               |                                  |                                   |                                         |
| Messages & Alerts <                                                     | Total Amount to be paid (in Rs.)                       | 7.08                               |                                  |                                   |                                         |
|                                                                         |                                                        |                                    |                                  | Make Payment     ORes             | et 🛛 Cancel                             |
|                                                                         |                                                        |                                    |                                  |                                   |                                         |
|                                                                         |                                                        |                                    |                                  |                                   |                                         |
|                                                                         |                                                        | Digital India<br>Former To Empower |                                  |                                   |                                         |
| F D Type here to search                                                 | 📸 o 🖽 🛱 🔂 🖾                                            | 🖾 📮 📮 🗿                            | 🥝 🥥                              | 📥 25°C Cloudy \land @             | // ℓNG 04:06<br>// US 04-11-2022 ■ ( 4) |

| M Grama One - Daily Report - 0 🗙 🟮 (3) WhatsApp | × https://sevasindhu.kan                                                             | mataka 🗙 🏻 🙅 Seva Sindhu                                             | 🗙 🔛 BillDesk - All Your | Payments 🛛 🗙 🚹 ServicePlus Credentials - Goo 🔅                                                       | × + ~ - 6 ×                 |
|-------------------------------------------------|--------------------------------------------------------------------------------------|----------------------------------------------------------------------|-------------------------|----------------------------------------------------------------------------------------------------|-----------------------------|
| ← → C  ■ pgi.billdesk.com/pgidsk/ProcessPay     | ment; jsessionid=00008p2WCcHxl5na3p                                                  | pFpLALmAoM:1a7ou2qdq?wpage=NqNI                                      | /0bNLHQEfqv4ZhgZ1Oqw    |                                                                                                    | on @ ☆ 🔲 🔃 :                |
|                                                 | Sredit Card  Pay by Debit Card Dther Debit Cards Card Nu 3432- Expirati O3 (Me Reies | Credit Card UISA Umber 4324-2342-343 ion Date ar) 2023 older Name ib | 4 Digit batch code      | Merchant Name<br>Directorate of Electronic<br>Delivery of Citizen Services.<br>Payment Amount: ₹7.08 |                             |
|                                                 |                                                                                      | Make Payment                                                         | Cancel                  | 🔯 BillDesk                                                                                           |                             |
| H $\mathcal{P}$ Type here to search             | 👂 O 🛱 🗐 😭 🔇                                                                          | 🔁 🖪 🖪 🖬                                                              | 🧿 🥝 🧧                   | 📥 25°C Clo                                                                                           | udy ^ @ 🦟 🕬 US 04-11-2022 😼 |

**Step 16:** After **Payment** is successful , Acknowledgement will be generated. Acknowledgement consists of applicant details, application details.

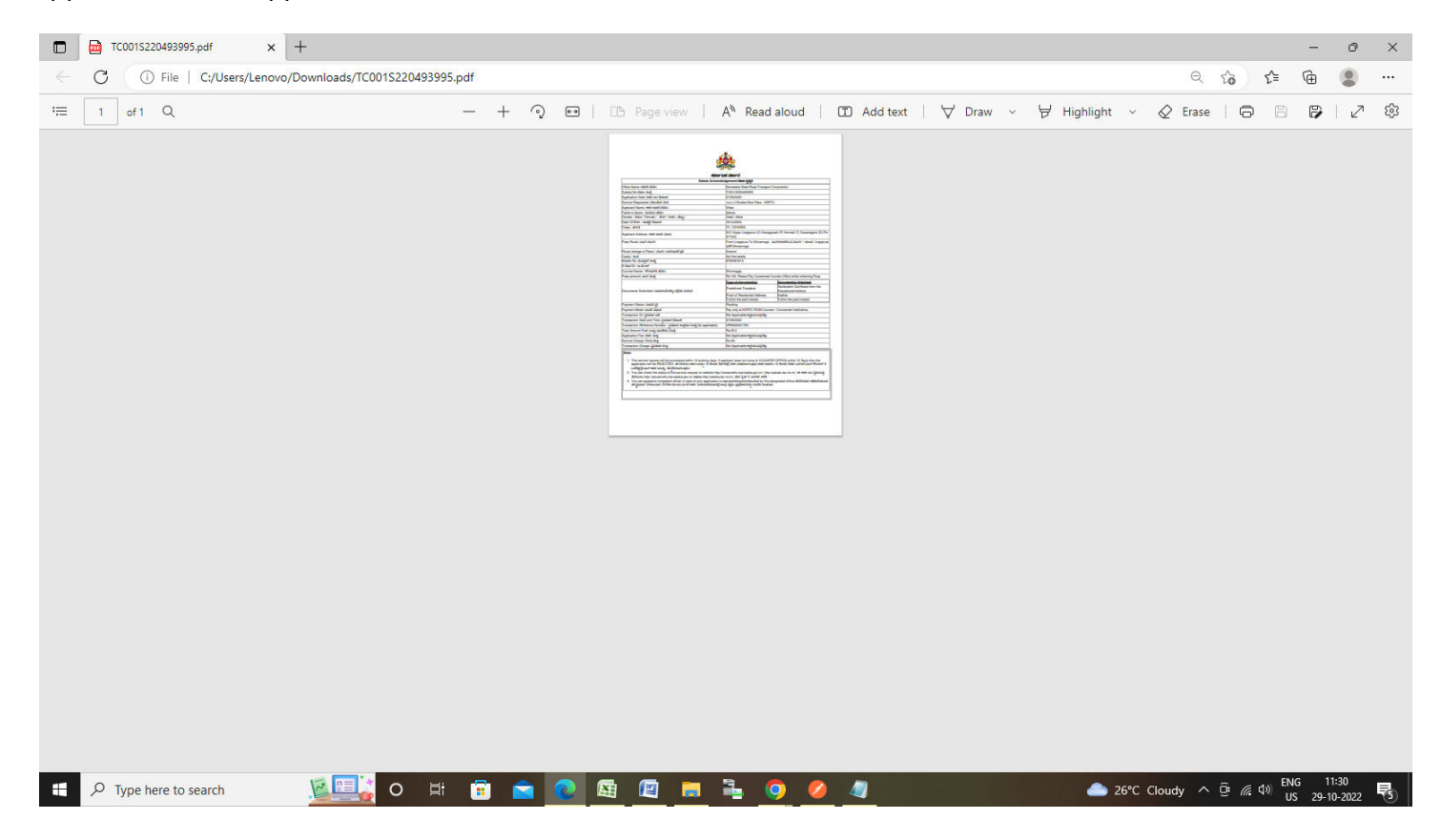

## Step 15 : Enter the Payment Details and Click on Make Payment